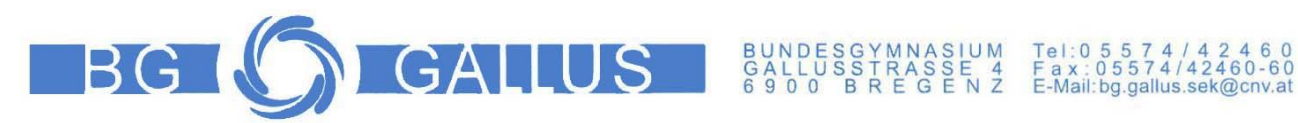

# iPad Informationen für Eltern

Garantie - Reparatur - Support - Versicherung - Schulwechsel - Kontrolle - Apps - Einstellungen

#### Inhaltsverzeichnis

| 1.   | Hilfe- und Kontaktnummern                            | 2  |
|------|------------------------------------------------------|----|
| 1.1. | iPad Support von Hersteller Apple                    | 2  |
| 1.2. | iPad Support vom Lieferanten ACP TechRent            | 2  |
| 1.3. | OeAD Unterstützung für Erziehungsberechtigte         | 2  |
| 1.4. | Versicherung                                         | 2  |
| 2.   | Garantie, Reparatur, Support und Neukauf             | 3  |
| 2.1. | Registrierung auf justedu.at                         | 3  |
| 2.2. | Ticket für Garantie, Reparatur und Support erstellen | 3  |
| 3.   | iPad Code vergessen                                  | 5  |
| 4.   | Schulwechsel                                         | 6  |
| 4.1. | Schulwechsel an eine andere "iPad-Schule"            | 6  |
| 4.2. | Schulwechsel an eine Schule ohne iPads: Gerätebörse  | 6  |
| 5.   | iPad Einschränkungen und Kontrolle für Eltern        | 7  |
| 5.1. | Bildschirmzeit                                       | 7  |
| 5.2. | Mediennutzungsvertrag & Internet-Policy              | 7  |
| 5.3. | Weitere Informationen für Eltern                     | 7  |
| 6.   | iPad Einstellungen                                   | 8  |
| 6.1. | iPad Schutzhülle einsetzen und Tastatur verbinden    | 8  |
| 6.2. | Weitere wichtige iPad Einstellungen                  | 8  |
| 7.   | Apps und Unternehmensportal                          | 8  |
| 7.1. | Verwaltete Apple-ID und Unternehmensportal           | 8  |
| 7.2. | Private Apple-ID und App-Store                       | 8  |
| 8.   | Speicherplatz                                        | 9  |
| 8.1. | OneDrive als Cloud Speicher festlegen                | 9  |
| 8.2. | Fotos und Videos auf OneDrive speichern              | 10 |

#### Andreas Renner

IT-Regionalbetreuer für die Bildungsdirektion Vorarlberg Präs/1a ARGE Leiter IT/NW für die PH Vorarlberg Email: andreas.renner@bildung.gv.at

#### Ich danke

Philipp Varga vom BG und BRG Feldkirch Rebberggasse Nadine Peschl vom BG Lustenau

# 1. Hilfe- und Kontaktnummern

### 1.1. iPad Support von Hersteller Apple

Apple für Support und Service für Österreich https://support.apple.com/de-at/contact **T: 0800 220325** 

# 1.2. iPad Support vom Lieferanten ACP TechRent

Garantie (4 Jahre), Reparatur und Neukauf ACP TechRent GmbH, Ernst-Krenek-Gasse 4, 1230 Wien <u>https://www.justedu.at/</u> info@acptechrent.at **T: +43 1 813 0000 0** 

#### 1.3. OeAD Unterstützung für Erziehungsberechtigte

Der OeAD begleitet als Agentur des BMBWF die Geräteinitiative "Digitales Lernen".

Unterstützungsseite für Erziehungsberechtigte: https://digitaleslernen.oead.at/de/fuer-eltern

Email: <u>digitaleslernen@oead.at</u> Tel.: +43 720 080 356 (zum Ortstarif) Mo. - Fr. (werktags): 8:00 – 15:00 Uhr

#### 1.4. Versicherung

Über die Garantieleistung (4 Jahre) hinaus können zusätzliche Versicherungen abgeschlossen werden. Bitte prüfen Sie zuvor eventuellen Versicherungsschutz über ihre Haushaltsversicherung.

justEDU Rundum-sorglos-Paket für iPad https://www.justedu.at/justedu-rundum-sorglos-paket/

Weitere Versicherungsinformationen: https://digitaleslernen.oead.at/de/fuer-eltern/geraete-support/garantie-versicherung#c46188

# 2. Garantie, Reparatur, Support und Neukauf

Die iPads mit Zubehör und 4 Jahren Garantie wurden von der Bundesbeschaffungsgesellschaft (BBG) in sehr großen Stückzahlen ausgeschrieben. Der Bestbieter, ACP Techrent GmbH, bietet über die Webseite <u>https://www.justedu.at/</u> eine Plattform für Garantie, Reparatur und Neukauf. **Die Preise für alle Komponenten sind sehr attraktiv.** (Stand Jänner 2023)

Bei Tausch oder Neukauf muss das iPad dem Apple School Manager ihrer Schule zugewiesen werden. Das können nur zertifizierte Apple Händler durchführen. Dazu braucht der Händler die Organisations-ID des Apple Schoolmanagers der Schule. Meine Schule: Organisations-ID: 123456789

Geräte aus anderen Quellen, Amazon, Versandhäuser, Elektronikketten lassen sich nur mit größerem Aufwand oder gar nicht in die Verwaltung Ihrer Schule einbinden. Die Fernverwaltung ist eine gesetzliche Voraussetzung für die Verwendung der Geräte im Unterricht (Schulunterrichts-Digitalisierungs-Gesetz)

# 2.1. Registrierung auf justedu.at

Für Garantie, Reparatur oder Neukauf müssen Sie sich an ACP TechRent wenden. Eine Anleitung zur Registrierung finden Sie hier: <u>https://www.justedu.at/anleitung-registrierung/</u>

# 2.2. Ticket für Garantie, Reparatur und Support erstellen

Anleitung: Quelle

https://www.justedu.at/wp-content/uploads/2022/11/justEDU anleitung-ticket-erstellen-official.pdf

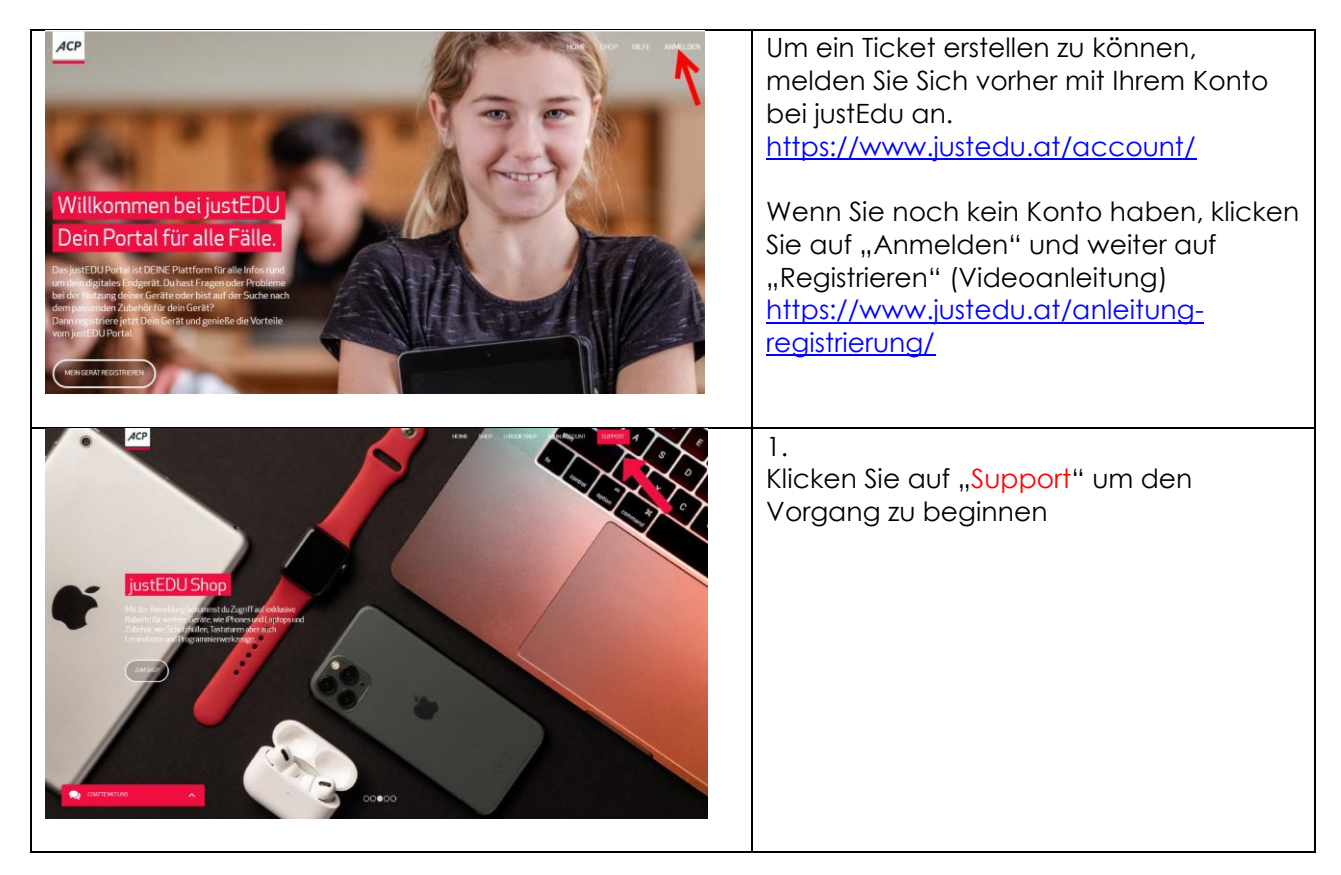

| <section-header></section-header>                                                                                                    | 2.<br>Klicken Sie auf "Problemlösung" , um die<br>Lösung zu Ihrer Frage zu finden                                                                                                    |
|----------------------------------------------------------------------------------------------------|----------------------------------------------------------------------------------------------------|
|                                                                                                    | 3.<br>Geben Sie einen Suchbegriff ein oder<br>wählen Sie eine der aufgelisteten<br>Problemlösungen aus                                                                                                    |
|                                                                                                    | 4.<br>Hat die vorgeschlagene Problemlösung<br>nicht geholfen, klicken Sie auf "Nein" (je<br>nach Problemlösung können mehrere<br>Vorschläge kommen)                                                                                                    |
| Very     Very     Very | <ul> <li>5.</li> <li>Sollte keine der Lösungsvorschläge Ihr<br/>Problem gelöst haben, öffnet sich ein<br/>Ticket [] Bitte beachten!</li> <li>Sie haben die Möglichkeit Bilder<br/>hochzuladen, um uns Ihr Problem<br/>genauer zu beschreiben.</li> <li>Bitte lesen Sie den Hinweistext und setzen<br/>Sie den Haken.</li> <li>Klicken Sie auf "Ticket Absenden" um die<br/>Erstellung des Tickets abzuschließen. Eine<br/>Bestätigung der Erstellung wird Ihnen<br/>per Mail zugeschickt. Ein Mitarbeiter der<br/>Serviceabteilung wird sich in Kürze bei<br/>Ihnen melden</li> </ul> |

| Seriennummer  Seriennummer  Mag  Mag  Mag  Mag  Mag  Mag  Mag  Ma                                                                                                    | Image: Section of the section of the section of th |  |  |
|----------------------------------------------------------------------------------------------------|----------------------------------------------------------------------------------------------------|--|--|
| Image: state with a state and damping in the state and the state and the stat                                                                                                    | 6. Im Ticketbereich sehen Sie alle Ihre<br>Tickets mit dem jeweiligen Status<br>aufgelistet                                                                                                    |  |  |
| Control     Control       Allegene Buckleunge<br>Buckleys wergen     Der Dollburgen Antenwent dewei der<br>Buckleys werdigen Antenwent dewei der<br>Buckleys werdigen Antenwent dewei dewei dewei dewei dewei dewei dewei dewei dewei dewei dewei dewei dewei dewei dewei dewei dewei dewei dewe | Kontaktdaten:<br>ACP TechRent GmbH<br>Ernst-Krenek-Gasse 4<br>1230 Wien<br>info@acptechrent.at<br>T: +43 1 813 0000 0                                                                                                    |  |  |

### 3. iPad Code vergessen

Gelegentlich vergessen Schüler:innen den **Code zum Entsperren des iPads**. **Bitte nicht mehrfach herumprobieren**, da so das iPad "tief-gesperrt" wird. Dann können wir das iPad nur noch durch aufwendiges Zurücksetzen in den Originalzustand reparieren. **Sollte Ihr Kind den Code vergessen haben, melden Sie sich bitte gleich** bei

#### Herrn/Frau .....

Wurde nicht zu viel herumprobiert, können wir das Problem oft online und schnell lösen. Anderenfalls wird es für uns recht aufwendig und dauert seine Zeit.

#### 4. Schulwechsel

#### 4.1. Schulwechsel an eine andere "iPad-Schule"

Mit Semesterende wechseln ein paar SchülerInnen die Schule. Bei unseren iPads sollten die Geräte über DEP der neuen Schule zugewiesen werden.

Schritte

2. Email an Susanne Schlögel: <u>susanne.schloegel@acptechrent.at</u> Telefonnummer: +43(1)8130000 Inhalt:

- Schulkennzahl der neuen Schule

- Seriennummer des iPads

- Apple Schoolmanager Organisations-ID der neuen Schule: **Neue Schule ASM Organisations-ID** Die Durchführung könnte taggleich erfolgen.

Geräteinfos: <u>https://digitaleslernen.oead.at/de/fuer-schulen/geraeteinformationen#c46371</u>

#### 4.2. Schulwechsel an eine Schule ohne iPads: Gerätebörse

Bei der Geräteinitiative "Digitales Lernen" konnte jede teilnahmeberechtigte Schule aus verschiedenen Gerätetypen wählen. Dadurch kann es sein, dass beim Schulwechsel Ihres Kindes an der neuen Schule ein anderes Gerät benötigt wird. Die Gerätebörse ist ein optionales, kostenpflichtiges und nachhaltiges Angebot für Erziehungsberechtigte, welches vom BMBWF unterstützt wird.

https://digitaleslernen.oead.at/de/fuer-eltern/geraete-support/geraeteboerse

# 5. iPad Einschränkungen und Kontrolle für Eltern

Von **Philipp Varga**, <u>https://digbi.at/</u> BG und BRG Feldkirch Rebberggasse:

#### 5.1. Bildschirmzeit

Mit der Funktion "Bildschirmzeit" können Auszeiten geplant werden, das heißt es kann zum Beispiel festgelegt werden, dass Apps auf dem iPad von 22:00 – 07:00 Uhr nicht verwendet werden können. Zudem können Sie Inhalte, Einkäufe, Apps und vieles mehr beschränken.

| Bildschirmzeit-Code                                                                                                    |  |
|----------------------------------------------------------------------------------------------------|--|
| •Code festlegen, um die Bildschirmzeit aufzuheben                                                                                                    |  |
| Auszeit                                                                                                    |  |
| <ul> <li>Zeitplan wählen für Auszeit (z.B. Täglich von 22:00-07:00 Uhr)</li> <li>"Zur Auszeit blockieren" wählen</li> </ul>                                                                           |  |
| App-Limits                                                                                                    |  |
| •Zeitlimit für bestimmte Apps festlegen                                                                                                    |  |
| Immer erlauben                                                                                                    |  |
| • Wähle Apps, die immer erlaubt sind                                                                                                    |  |
| Beschränkungen                                                                                                    |  |
| <ul> <li>Käufe im iTunes &amp; AppStore</li> <li>"In-App-Käufe" - nicht erlauben</li> <li>"Passwort erforderlich" - immer erforderlich</li> <li>Erlaubte Apps</li> <li>Inhaltsbesränkungen</li> </ul> |  |

### 5.2. Mediennutzungsvertrag & Internet-Policy

Um Streit oder Diskussionen über die Smartphone-, Computer-, Fernseh oder Internetnutzung zu vermeiden, kann ein gemeinsam und frühzeitig erstellter Mediennutzungsvertrag helfen.

https://www.mediennutzungsvertrag.de/

Zudem muss jede Schule eine **Internet-Policy** definieren und einfordern. Diese finden sie meist auf der Homepage der Schule oder Sie wird den Kindern in anderer Form ausgehändigt.

### 5.3. Weitere Informationen für Eltern

https://digbi.at/digitale-sammlungen/ipad-sammlung/infos-eltern/

#### 6. iPad Einstellungen

#### 6.1. iPad Schutzhülle einsetzen und Tastatur verbinden

iPad in justedu-Schutzhülle einsetzen und Bluetooth Tastatur verbinden - YouTube

#### 6.2. Weitere wichtige iPad Einstellungen

https://digbi.at/digitale-sammlungen/ipad-sammlung/ipad-einstellungen/

# 7. Apps und Unternehmensportal

# 7.1. Verwaltete Apple-ID und Unternehmensportal

Die Schüler:innen sind automatisch mit ihrem Schul-Account (vorname.nachname@meineSchule.at) auf dem iPad eingeloggt. Mit dieser verwalteten Apple-ID. haben Sie Zugang zum schulinternen App-Store namens "Unternehmensportal". Hier stellt die Schule Apps bereit. **Die Verwendung dieses Schul-Accounts ist in der Schule Pflicht** und Voraussetzung für wichtige, schulbezogene Werkzeuge und Konfigurationen.

#### 7.2. Private Apple-ID und App-Store

Der "normale" App Store von Apple ist für Schüler:innen mit dieser Schul-Apple-ID blockiert. Man kann also keine Apps, wie z.B. Tik-Tok, Instagram ... vom "App Store" herunterladen.

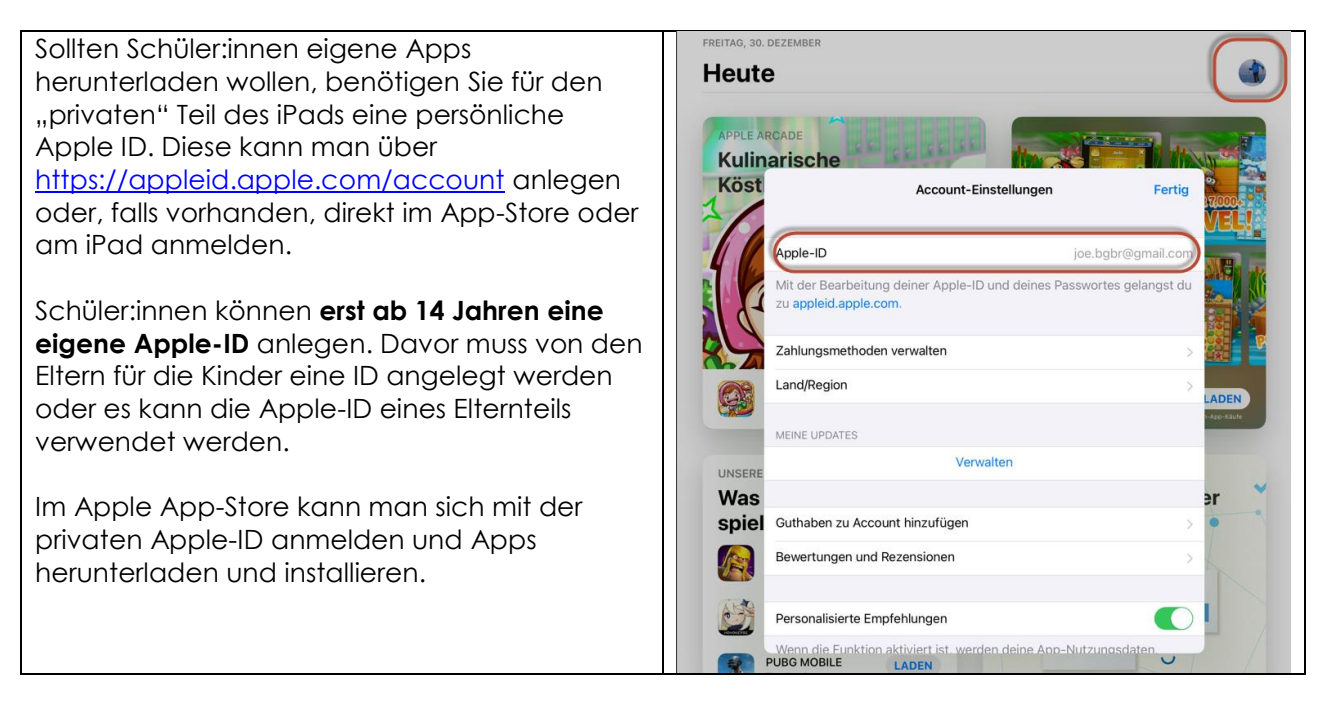

# 8. Speicherplatz

Da das iPad nur eine Speicherkapazität von 32 GB (Geräte von 2021) und 64GB (Geräte von 2021) hat, sollten Fotos, Musik, Dokumente und andere Dateien in der bereitgestellten OneDrive Cloud abgespeichert werden. Hier stehen 1TB Speicherplatz zur Verfügung.

### 8.1. OneDrive als Cloud Speicher festlegen

wir befinden uns auf einem Apple Gerät und darum ist standardmäßig der iCloud Drive als Cloud Speicher eingestellt. Die Mehrzahl unserer Cloud Anwendungen dürfte weiterhin im Office365 Portal liegen. So wird es Sinn machen, OneDrive als Cloudspeicher zur Verfügung zu stellen.

|                             |                      |                             | $\overline{\odot}$ | iCloud Drive |          |  |
|-----------------------------|----------------------|-----------------------------|--------------------|--------------|----------|--|
|                             | a = /                | Dateien                     |                    |              |          |  |
| FaceTime Kalender Uhr Fotos | Lemera Estimerungen  | <ul> <li>Verlauf</li> </ul> |                    |              |          |  |
|                             |                      | Speicherorte                | ~                  |              |          |  |
|                             | A Alleher            | iCloud Drive                |                    |              |          |  |
|                             |                      | Auf meinem iPad             |                    |              |          |  |
|                             |                      | Tuletzt gelöscht            |                    |              |          |  |
| Naßband Einstellungen       |                      | Tags                        | ~                  |              |          |  |
|                             |                      | Rot                         |                    |              |          |  |
|                             |                      | Orange                      |                    |              |          |  |
|                             |                      | 15:50 Samstag 5. Juni       |                    |              |          |  |
|                             |                      |                             |                    | iCloud Drive | <b>C</b> |  |
|                             |                      | Da Dokumente scannen        |                    |              |          |  |
|                             |                      | Mit Server verbinden        | -                  |              |          |  |
|                             |                      | Speicnerorte                |                    |              |          |  |
|                             |                      | iCloud Drive                |                    |              |          |  |
|                             |                      | Auf meinem iPad             |                    |              |          |  |
|                             |                      |                             |                    |              |          |  |
|                             | <b>Optional</b> kann | man den iCloud              | _                  |              |          |  |
| Dateien                     | en, um OneDrive zu   | D                           | ateien             |              |          |  |
|                             | forcieren. Es        | fehlen zurzeit die          |                    |              |          |  |

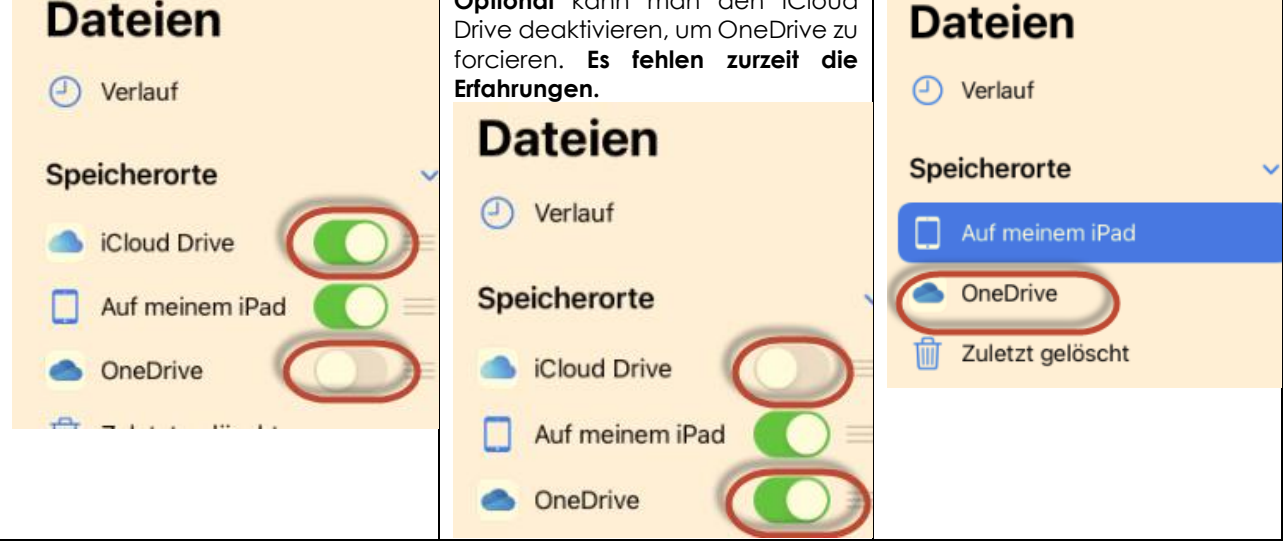

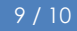

# 8.2. Fotos und Videos auf OneDrive speichern

| Tinnon Sig in dar On                      | oDrivo App     | auflbr           |            | Einstellungen                                                                             |                            |  |  |  |
|-------------------------------------------|----------------|------------------|------------|-------------------------------------------------------------------------------------------|----------------------------|--|--|--|
| Kontobild:                                | enine-yhh      |                  |            |                                                                                           |                            |  |  |  |
| 12:07 Freitag 30. Dez.                    |                |                  | 奈 76 % 🗖   |                                                                                           |                            |  |  |  |
| AR Dateien                                |                |                  | +          | Bundesgym Konto<br>nasium Br hinzufügen                                                   | Detur                      |  |  |  |
| Name 1                                    | Datum          | Größe            | Teilen 88  | Aktive Dateien 24.12. – 30.12.                                                            | Datum                      |  |  |  |
| Aufnahmen                                 | 25 Mai         | 47.1 MB          |            | Sie haben keine aktiven Dateien                                                           | 12. Apr.                   |  |  |  |
| Bilder                                    | Vor 13 Minuten | 169 KB           |            | Informationen zu Ihren aktivsten OneDrive-<br>und geteilten Bibliotheksdateien finden Sie | 29.12.202                  |  |  |  |
|                                           |                | 100 110          |            | andreas.renner@bg-gallus.at                                                               |                            |  |  |  |
| Fotos_Logos                               | 20.12.2021     | 59,1 MB          |            | 🖉 Fotos                                                                                   | 26. Jän.                   |  |  |  |
|                                           |                |                  |            | Offlinedateien                                                                            | 27. Sep.                   |  |  |  |
|                                           |                |                  |            | 🗊 Papierkorb                                                                              | 18.05.202                  |  |  |  |
|                                           |                |                  |            | Einstellungen                                                                             |                            |  |  |  |
|                                           |                |                  |            | Hilfe und Feedback                                                                        | 12. Juni                   |  |  |  |
| Kameraupload                              |                |                  |            |                                                                                           | Videos einschließen        |  |  |  |
| ✓ Dateien                                 |                | Einstell         | ungen      | Keinstellungen                                                                            | Kameraupload               |  |  |  |
|                                           |                |                  |            |                                                                                           |                            |  |  |  |
| Hilfe und Feedback                        |                |                  |            | andreas.renner@bg-gallus.at                                                               |                            |  |  |  |
| Konten                                    | Konten         |                  |            | Bundesgymnasium Bregenz Gallusstrasse                                                     |                            |  |  |  |
| andreas.renner@bg-gallu                   | is.at          |                  |            | Optionen                                                                                  |                            |  |  |  |
| Bundesgymnasium Bregenz Gal               | lusstrasse     |                  |            | Upload über Mobilfunkdaten                                                                | $\bigcirc$                 |  |  |  |
|                                           |                | Konto hin        | zufügen    | Videos einschließen                                                                       |                            |  |  |  |
| Dateien und Fotos                         |                |                  |            | Neue Uploads organisieren ③                                                               | Monat >                    |  |  |  |
| Mitteilungen                              |                |                  | >          |                                                                                           |                            |  |  |  |
| Kameraupload                              |                |                  | >          |                                                                                           |                            |  |  |  |
| Kameraupioau                              |                |                  |            |                                                                                           |                            |  |  |  |
| Vorschau von Office-Dok                   | umenten anzeig | en               |            |                                                                                           |                            |  |  |  |
|                                           |                |                  |            |                                                                                           |                            |  |  |  |
| Jetzt kann man übe                        | r das Kamer    | a Icon i         | n<br>Drive | Dateien     Dateien                                                                       | +                          |  |  |  |
| UneDrive Bilder tast airekt nach UneDrive |                |                  | Dive       | Name ↑ Datum                                                                              | Größe Teilen 🔡             |  |  |  |
|                                           |                | Aufnahmen 25. Ma | i 47,1 MB  |                                                                                           |                            |  |  |  |
|                                           |                |                  |            | Bilder Vor 50                                                                             | Minuten 12,8 MB ····       |  |  |  |
|                                           |                |                  |            | Fotos_Logos 20.12.2                                                                       | 2021 59,1 MB ····          |  |  |  |
|                                           |                |                  |            |                                                                                           | 00                         |  |  |  |
|                                           |                |                  |            | Start Dateien                                                                             | 020 532.9 MB @ Geteilt     |  |  |  |
|                                           |                |                  |            |                                                                                           | easys may be concerned and |  |  |  |